### Z Dispense Summary Sheet

## Viewing Clinical Documents in My Health Record

*Note*: These steps assume that your software is connected to the My Health Record system, the patient has a My Health Record and their individual healthcare identifier (IHI) has been validated in your system

| STEP 1:                                                 | Update Patient Details – 🗆 X                                                                                                    |       |
|---------------------------------------------------------|----------------------------------------------------------------------------------------------------|-------|
| The patient's IHI should be automatically retrieved by  | Patent Details  Rescriptuite: Sales Net Details   AlterolesShealth   Accounts   brains   Calora Interventions   SMS   Calora   Other                                                                                                    |       |
| the system using the five core demographic details:     | Personal English English Control Freedom Provide Control Control Contr |       |
| first name, surname, gender, date of hirth and          | Signame rooe sive same rrederick                                                                                                    |       |
| hist hame, sumanie, genuer, uate of birth and           | Date of Birth 16/01/1928 15<br>Contact                                                                                                    |       |
| Medicare/DVA card.                                      | Address 41 Union St<br>Saturo MARYVILLE State NSW *                                                                                                    |       |
|                                                         | Postcoće 2293 Ehone No.                                                                                                    |       |
| STEP 2:                                                 | Mobile No. License No.                                                                                                    |       |
| The IHI number will appear in the Patient's Details     | Email                                                                                                    |       |
| (F8) under MvHR.                                        | Medicare Consent Given - Switch to Long Date                                                                                                    |       |
|                                                         | Medicare No.         2950189842         -1         Valid To            Surname         Given name         Given nam         Given nam         Given                                                                                                    |       |
| STEP 3.                                                 | Concession<br>Concession No. Valid To 1                                                                                                    |       |
|                                                         | Safgy Net No.                                                                                                    |       |
| Once 2 Dispense has retrieved the patient's IHI, the    | Repatriation Type Gold v NDSS No.                                                                                                    |       |
| MyHR button should change from black and white, to      | My HR<br>IHI No. 8003604570631431 HI Status Active                                                                                                    |       |
| colour.                                                 | Record Status Verlfied                                                                                                    |       |
|                                                         | Default Dedor                                                                                                    |       |
|                                                         |                                                                                                    |       |
|                                                         |                                                                                                    |       |
|                                                         | Patie <u>n</u> t 🔡 <b>Jock Barefoot</b>                                                                                                    | 1 📢 🌔 |
|                                                         | - Access nationt's MvHR                                                                                                    |       |
|                                                         |                                                                                                    |       |
|                                                         |                                                                                                    |       |
| STEP 4:                                                 | Lucia Dumined                                                                                                    |       |
| Press the MyHR button or 'F3' on the keyboard and       | Login Required                                                                                                    |       |
| the Login Poquired prompt should appear. Enter your     | Enter Initials                                                                                                    |       |
| the Login Required prompt should appeal. Enter your     | Enter                                                                                                    |       |
| pharmacist s initials and if you have a password set in | Password Same as Office Ionia                                                                                                    |       |
| Office, enter this as well. If not, leave blank.        | Came as Onice regin                                                                                                    |       |
|                                                         |                                                                                                    |       |
|                                                         | Unit of Cancer                                                                                                    |       |
|                                                         |                                                                                                    |       |
| STEP 5:                                                 | er My Heath Record - D                                                                                                    | ×     |
| Prescription and Dispense View – this is an overview    | Prescription and Dispense View Documents Medicines Information Shared Health Summary Discharge Summary                                                                                                    |       |
| of the natient's prescriptions and dispense history.    | 🔇 From 3004/2018 🗊 To 3105/2018 📷 Refresh Group By Prescription 🚽 🕄                                                                                                    |       |
|                                                         | ProcNet Medite brials     ProcNet Medite brials     ProcNet Medit      |       |
| a. Date Fliter – select a date range                    |                                                                                                    |       |
| b. Group by:                                            |                                                                                                    |       |
| i. Prescription (default)                               |                                                                                                    |       |

#### Viewing Clinical Documents in My Health Record continued

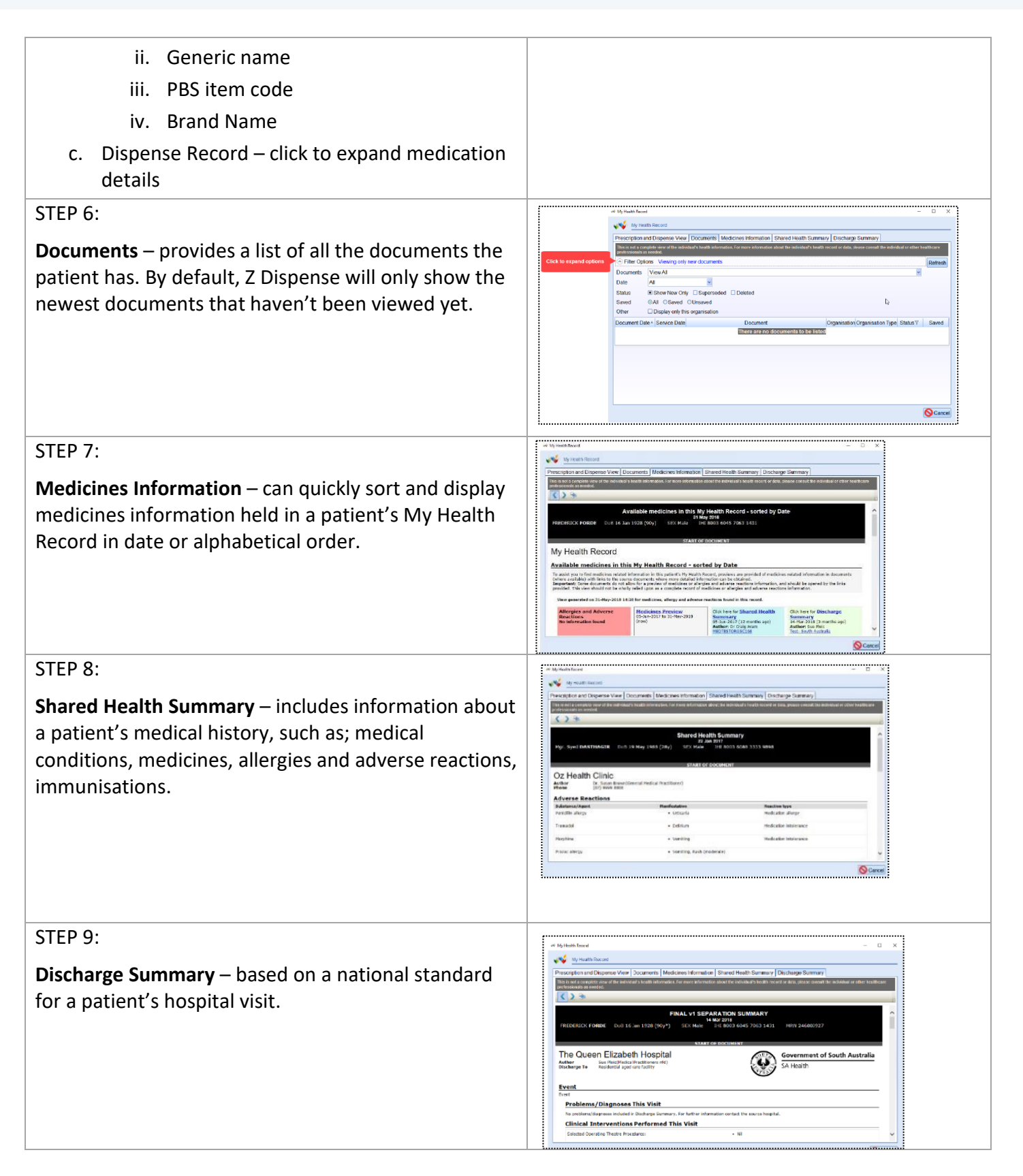

#### Viewing Clinical Documents in My Health Record continued

#### Send/Do not send dispense records

All prescriptions (unless selected not to) will be uploaded to My Health Record. This includes original and repeat prescriptions, owings, regulation 24 and S3R.

To NOT send a record to My Health Record:

- a. Go to Z Dispense and dispense as usual
- After the drug selection, click 'Do not send dispense record to MyHR' or press 'CTRL+SHIFT+F3' on the keyboard
- c. Finish the script

# TransferIT Change Zero 1 x Crestor Tablets 5mg 30 Autocharge: Not Set Do not send script to Till Do not send dispense record to My HR Repeat Print

#### **Useful links**

• For upcoming training opportunities, visit Events and Webinars: <u>https://www.digitalhealth.gov.au/newsroom/events-and-webinars</u>

For assistance contact the My Health Record helpline on **1800 723 471 or email help@digitalhealth.gov.au** 

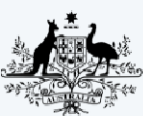

Australian Government

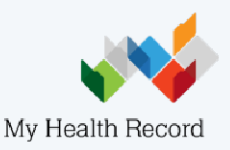